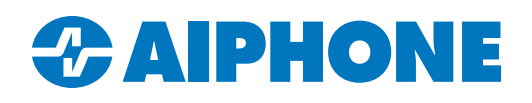

## IXG SERIES APPLICATION NOTE

# **SIF Signaling with Legacy Door Stations**

#### Introduction

Legacy IX-DA and IX-BA door stations can be programmed for SIF signaling, which allows them to unlock doors connected to IXW-MA and IXW-MAA multi-purpose adaptors. Doing so requires different steps than more current stations.

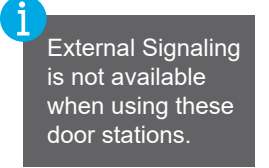

#### **Door Station Settings**

The door stations will need to be configured to send SIF settings to the adaptors. Open IXG Support Tool and navigate to **Function Settings**, <u>SIF</u>.

| Function Settings             |
|-------------------------------|
| ···· Door Release             |
| Door Release QR Code Settings |
| Automatic Entry               |
| Network Camera Integration    |
| ···· Paging                   |
| Bathroom Call                 |
| Email                         |
| CGI                           |
| - SIF                         |
| Recording                     |
|                               |

Legacy door stations can be identified because most of the SIF settings will be grayed out. Set the SIF Functionality on the door stations to Enable and click **Save**.

|             |             |                     | Function Setting | ļs             |              |      |      |  |  |
|-------------|-------------|---------------------|------------------|----------------|--------------|------|------|--|--|
|             |             |                     | SIF              |                |              |      |      |  |  |
| Building Nu | Unit Number | Station Name        |                  |                | No.01        |      |      |  |  |
|             |             |                     | SIF Functionalit | SIP URI Format | SIF Settings |      |      |  |  |
|             |             |                     |                  |                | Program Type | IPv4 | IPv6 |  |  |
| 01          | 1002        | Guard Station1      | Disable          | Disable        |              |      |      |  |  |
| 01          | 1003        | Master Station1     | Disable          | Disable        |              |      |      |  |  |
| 01          | 1003        | Video Door Station1 | Enable 💙         |                |              |      |      |  |  |

Open a simple text editor, such as Notepad. On a single line, enter the following information: **0100,IXW-MA IP Address,65014,1.** 

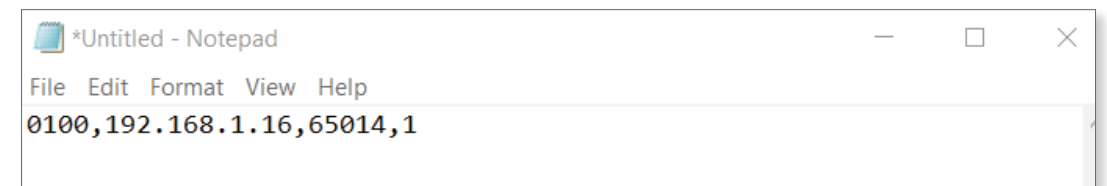

### **Door Station Settings** (continued)

Save the text file as SIF.ini using ANSI encoding. Note that the .ini extension must be added manually.

| Save As                                                                                                    |                                             | ×           |
|----------------------------------------------------------------------------------------------------|---------------------------------------------|-------------|
| ← → ✓ ↑ 📜 > This PC > Desktop > SIF                                                                                                    | V O Search SIF                              | Q           |
| Organize 🔻 New folder                                                                                                    |                                             | ?           |
| <ul> <li>Documents A Name</li> <li>Pictures A</li> <li>IXG multi button</li> <li>IXG QSG Screens</li> <li>IXG Transfer to A</li> <li>Pre-Release Firm</li> </ul> | Date modified Type<br>ms match your search. | Size        |
| OneDrive  File name: SIF.ini Save as type: Text Documents (*.txt)  Hide Folders  Encoding: ANSI                                                                  | ✓ Save Cancel                               | ><br>~<br>~ |

Navigate back to IXG Support Tool. Go to Function Settings, SIF. Towards the top of the page, click Upload SIF File.

| [Related Settings] |                   |
|--------------------|-------------------|
| Upload SIF File    | Download SIF File |

Select SIF Communication Settings (sif.ini). Click Browse and select the SIF.ini file created in the previous step. Select all door stations that need the SIF file, and click Start Upload

| Se <mark>lect fil</mark><br>() ()<br>() () ()<br>() ()<br>() ()<br>() ()<br>() ()<br>() ()<br>() ()<br>() ()<br>() ()<br>() ()<br>() ()<br>() ()<br>() ()<br>() ()<br>() ()<br>() ()<br>() ()<br>() ()<br>() ()<br>() ()<br>() ()<br>() ()<br>() ()<br>() ()<br>() ()<br>() ()<br>() ()<br>() () ()<br>() ()<br>() () ()<br>() () ()<br>() () ()<br>() () ()<br>() () ()<br>() () ()<br>() () ()<br>() () ()<br>() () ()<br>() () ()<br>() () () ()<br>() () () ()<br>() () () ()<br>() () () ()<br>() () () ()<br>() () () () ()<br>() () () () () ()<br>() () () () () () () () () () () () () ( | le(s) to uplo<br>SIF Commu<br>SIF Parame | ad<br>Inication Settings (sif.i<br>ter Settings (sif_conf.i | ni)<br>ni) |              | Uploa  | Id SIF F | ile                |   | Only IX-DA and IX-<br>BA need a SIF file<br>uploaded to them.<br>Other stations will fai<br>to recieve the file. |
|----------------------------------------------------------------------------------------------------|------------------------------------------|-------------------------------------------------------------|------------|--------------|--------|----------|--------------------|---|----------------------------------------------------------------------------------------------------|
|                                                                                                    | duon(s) by                               | ypc.                                                        |            |              |        | Brovise  |                    |   |                                                                                                    |
|                                                                                                    |                                          |                                                             |            |              | Stati  | on Lis.  | Required settings. |   |                                                                                                    |
| Select                                                                                                    | Station Nu                               | Station Name                                                | Unit Type  | Station Type | Status |          |                    | ^ |                                                                                                    |
|                                                                                                    | 00012999                                 | Gateway Adaptor1                                            |            | IXGW-GW      | -      |          |                    |   |                                                                                                    |
|                                                                                                    | 0010                                     | Video Door Station1                                         |            | IX-DA, IX-DB | -      |          |                    |   |                                                                                                    |
|                                                                                                    | 0020                                     | Master Station1                                             |            | IX-MV7-*     | -      |          |                    |   |                                                                                                    |
|                                                                                                    | 0030                                     | Master Station1                                             |            | IX-MV7-*     | -      |          |                    |   |                                                                                                    |
|                                                                                                    | 0040                                     | Master Station1                                             |            | IX-MV7-*     | -      |          |                    |   |                                                                                                    |
|                                                                                                    | 0050                                     | Guard Station1                                              |            | IXG-MK       | -      |          |                    |   |                                                                                                    |
|                                                                                                    | 0060                                     | Entrance Station1                                           |            | IXG-DM7(-*)  | -      |          |                    |   |                                                                                                    |
|                                                                                                    | 0070                                     | Tenant Station1                                             |            | IXG-2C7(-*)  | -      |          |                    | ~ |                                                                                                    |
| Select S<br>All                                                                                                    | tation by Ty                             | pe.<br>✓                                                    | S          | elect        |        | Unselect | Start Upload       |   |                                                                                                    |

#### **Multi-Purpose Adaptor Settings**

To configure the IXW-MA or IXW-MAA to receive contacts from the door station, navigate to **Option Input / Relay Output Settings**, <u>Relay Output</u>. Relay Output 1 will be displayed by default. The **Display settings** menu can be used to switch to other relay outputs.

| - | Option Input / Relay Output Settings |
|---|--------------------------------------|
|   | Option Input                         |
|   | Relay Output                         |

| [Display settings] |        |
|--------------------|--------|
| Relay Output 1     | $\sim$ |
| Relay Output 1     |        |
| Relay Output 2     |        |
| Relay Output 3     |        |
| Relay Output 4     |        |
| Relay Output 5     |        |
| Relay Output 6     |        |
| Relay Output 7     |        |
| Relay Output 8     |        |
| Relay Output 9     |        |
| Relay Output 10    |        |

For each programmed output, set the **Function** on the IXW-MA to Contact Change SIF Event. Each output can only be assigned to a single station.

|             |             |                     | Option Input | / Relay Output Settings   |
|-------------|-------------|---------------------|--------------|---------------------------|
|             |             |                     | Relay Outpu  | ıt                        |
| Building Nu | Unit Number | Station Name        | Relay Outpu  | t 1                       |
|             |             |                     | Name         | Function                  |
| 01          | 1001        | Tenant Station1     |              | No Function               |
| 01          | 1002        | Guard Station1      |              | Door Release              |
| 01          | 1003        | Master Station1     |              | Door Release              |
| 01          | 1003        | Video Door Station1 |              | Door Release              |
| 01          | 1004        | Video Door Station1 |              | Door Release              |
| 01          | 1004        | Video Door Station2 |              | Door Release              |
|             |             | I/O Adaptor1        |              | Contact Change SIF Even 🜱 |

Scroll right to the **Contact Change SIF Event** column. Click **Select Station** to display a list of stations. Select the signaling station and click **OK**. Click **Save**. Repeat these steps for each output to be programmed. Then, upload settings to all stations to complete the process.

| Relay Out  | put 1           | IXG S  | upport Tool - | [Select Station] |            |                      |              | × |
|------------|-----------------|--------|---------------|------------------|------------|----------------------|--------------|---|
| Contact Cl | nange SIF Event |        |               |                  | Select     | Station              |              |   |
| Station Nu | Select Station  | Select | Station       |                  |            |                      |              |   |
|            | Select Station  | Selec  | Building Nu   | Unit Number      | Station Nu | List<br>Station Name | Station Type | ^ |
|            | Select Station  | ۲      | 01            | 100              | 1000       | Entrance Station1    | IXG-DM7(-*)  |   |
|            | Select Station  | 0      | 01            | 101              | 1010       | Master Station1      | IX-MV7-*     |   |
|            |                 | 0      | 01            | 102              | 1020       | Guard Station1       | IXG-MK       |   |
|            | Select Station  | 0      | 01            | 104              | 00013999   | I/O Adaptor1         | IX-DA, IX-DB |   |
|            | Select Station  |        |               |                  |            |                      |              |   |
|            | Select Station  |        |               |                  |            |                      |              |   |
|            | Select Station  | <      |               |                  |            |                      |              | > |

For more details about the features and information above, please contact Technical Support. Aiphone Corporation | <u>www.aiphone.com</u> | (800) 692-0200